# คู่มือการเพิ่ม/เปลี่ยนตอน กระบวนวิชา หลัง กำหนด

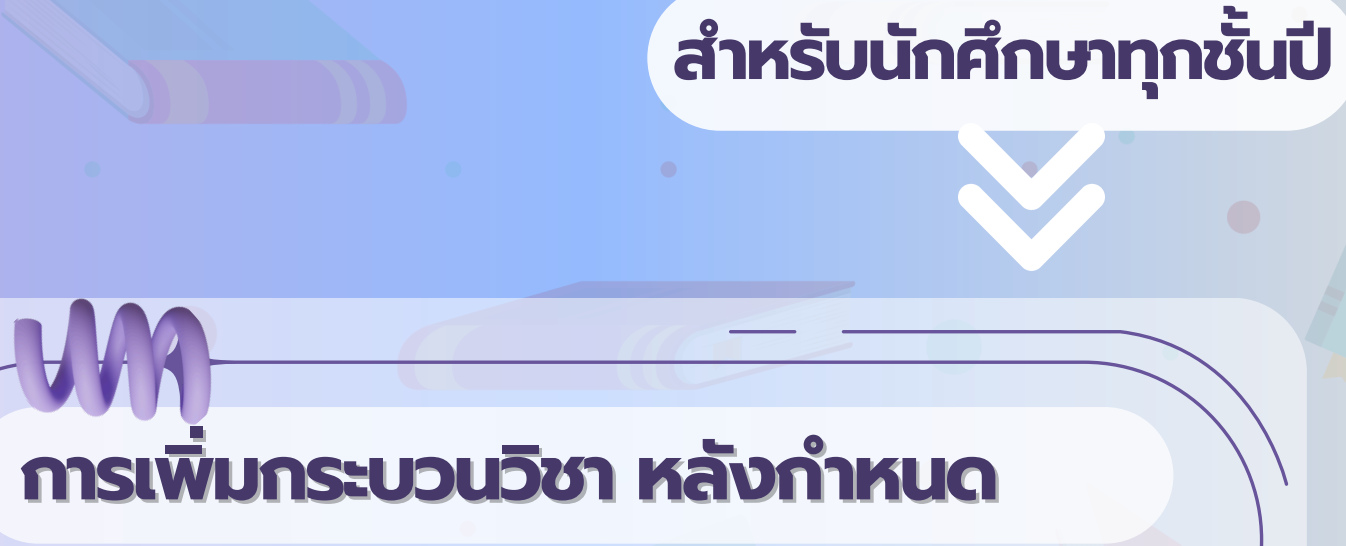

**CLICK HERE** เพื่อดูขั้นตอน

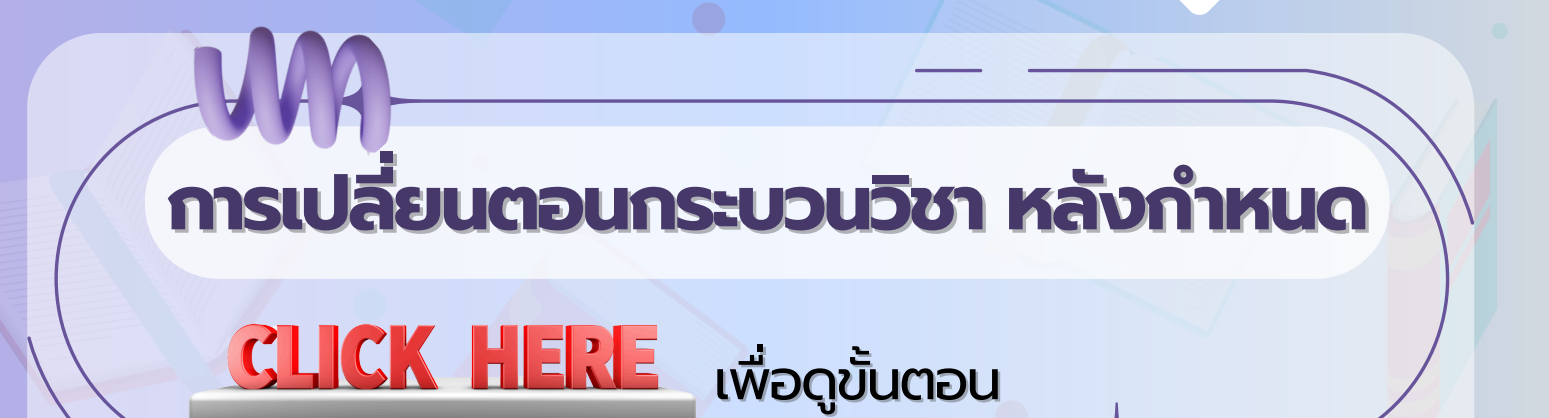

### การเพิ่มกระบวนวิชา <mark>หลัง</mark> กำหนด

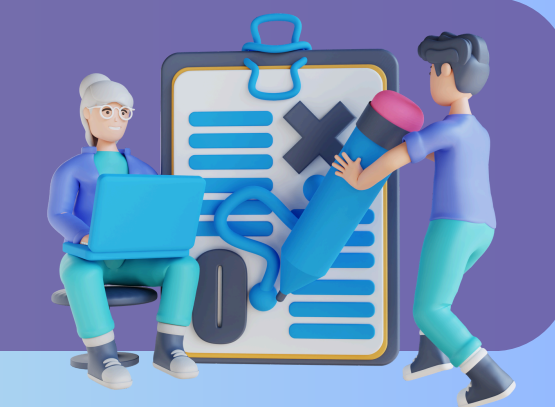

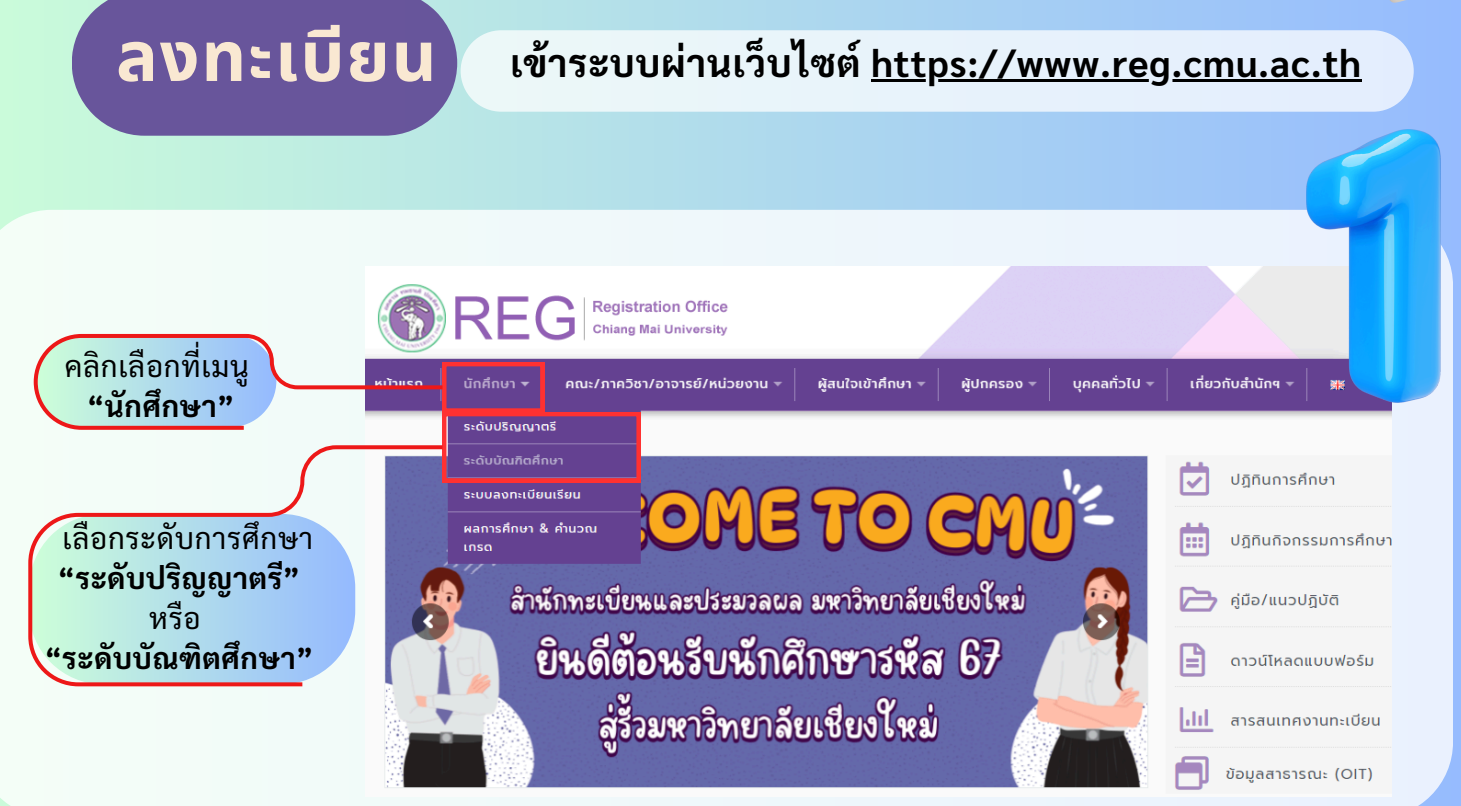

### คลิก **"Login with CMU Account"**

🕤 Login with CMU Account

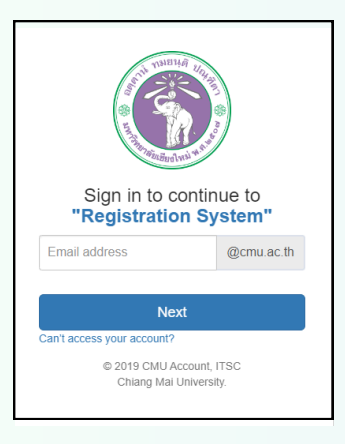

เข้าสู่ระบบด้วย **CMU IT Account** (@cmu.ac.th)

### 🔽 เมนูสำหรับนักศึกษา 🗸 📝 แบบประเมินความพึงพอใจ 🛛 0 ดาวน์ไห

» ระบบการจองขอรับค่าปรึกษา (Reg-Clinic)

- ≫ ระบบขอโอน ขอเทียบโอนหน่วยกิต
- » ระบบขอเอกสารสำคัญทางการศึกษา (Transcript หนังสือรับรองสถานภาพ ฯลฯ)
- » ระบบรายงานดัวดาดว่าจะสำเร็จการศึกษา (ภาคการศึกษาสุดท้ายที่จะสำเร็จการศึกษา)
- » ระบบตรวจสอบและแนะนำการลงทะเบียนกระบวนวิชาตามหลักสตรเพื่อส่าเร็จการศึกษา
- » ระบบาองห้องสอบ CMU-eGrad

### ≫ ข้อมุลส่วนตัว

- » การทำบัตรประจำตัวนักศึกษา
- » แก้ไขข้อมูลทะเบียนประวัติ (คนไทย)
- » ข้อความจากอาจารย์ที่ปรึกษา, คณะ, ภาควิชา
- » ลาพักการศึกษา
- » ลาออกจากการเป็นนักศึกษา
- » ผลการเรียน (Grade GPA GPAX)
- » ดารางเรียน และกำหนดการสอบ
- » ค้นหากระบวนวิชาที่เปิดสอน
- » ลงทะเบียนเรียนกระบวนวิชา / ถอนกระบวนวิชา (ไม่ได้รับอักษรลำดับขั้น W
- » ลงทะเบียนเพื่อใช้บริการของมหาวิทยาลัย
- » ลงทะเบียน,เพิ่มและเปลี่ยนตอนกระบวนวิชาผ่านภาควิชา
- » ลงทะเบียน/เพิ่ม/เปลี่ยนตอนหลังกำหนด
- » ลงทะเบียน/เพิ่ม/เปลี่ยนตอนหลังกำหนดเป็นกรณีพิเศษ » ลงทะเบียนน้อยกว่า/เกินกว่าข้อบังคับกำหนด

คลิกเลือกที่เมนู "ลงทะเบียน/เพิ่ม/ เปลี่ยนตอนหลัง กำหนด"

| κ κ   κ κ   κ κ   κ κ   κ κ   κ κ   κ κ   κ κ   κ κ   κ κ   κ κ   κ κ   κ κ   κ κ   κ κ   κ κ   κ κ   κ κ   κ κ   κ κ   κ κ   κ κ   κ κ   κ κ   κ κ   κ κ   κ κ   κ κ   κ κ   κ κ   κ κ   κ κ   κ κ   κ κ   κ κ   κ κ   κ κ   κ κ <td< th=""><th></th></td<>                                                                      |  |
|----------------------------------------------------------------------------------------------------|--|
| เพิ่มกระบวนวิชา/Course adding<br>มีรายการเพิ่มกระบวนวิชาหลังกำหนดแล้วทั้งหมด/Added total 0<br>โร้เพิ่มรายการไหม่ / Create new item<br>คลิก เพื่อเพิ่มรายวิชา                                                                                                    |  |
| (1) ใส่รหัสวิชา   คลิก   คมหากระบวบวิชา/Search by course no.   รearch Q   (พักกระบวบวิชา หรือ ชื่อกระบวนวิชากาษาอังกฤษ/Search by course no. or course name)                                                                                                    |  |
| <pre>เลือกกระบวนวิชา/Choose course<br/>001102 FUNDAMENTAL ENGLISH 2<br/>เลือกวิชา"<br/>Section :<br/>-Lecture- ▼ -Lab- ▼ เพิ่มกระบวนวิชา/Add course [ช]</pre>                                                                                                    |  |
| Seciec   คลิก     002   003     003   "เลือกตอน     005   006     0010   007     008   "โล ยัลกระบานใชากาษาอังกุษ)     010   007     008   "โล ยัลกระบานใชากาษาอังกุษ)     010   01     010   01     010   01     010   "โล ยัลกระบานใชากาษาอังกุษ"     010   01     011   - เลือกกระบานใชากาษาอังกุษ"     012   - เมือกกระบานใชา |  |
|                                                                                                    |  |

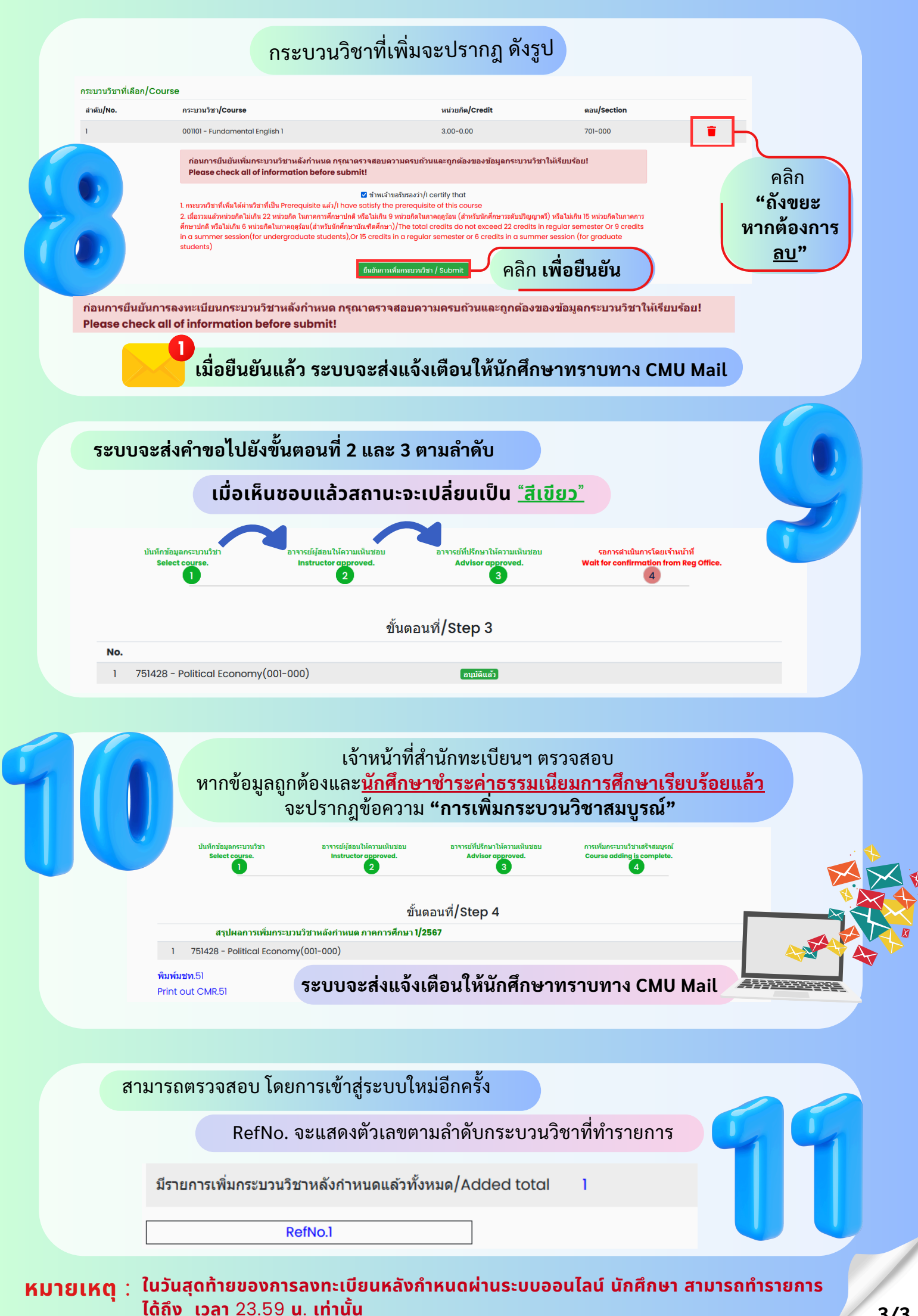

## การเปลี่ยนตอนกระบวนวิชา หลัง กำหนด

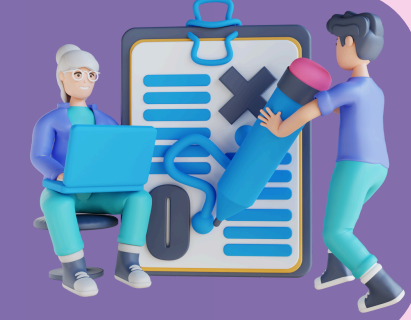

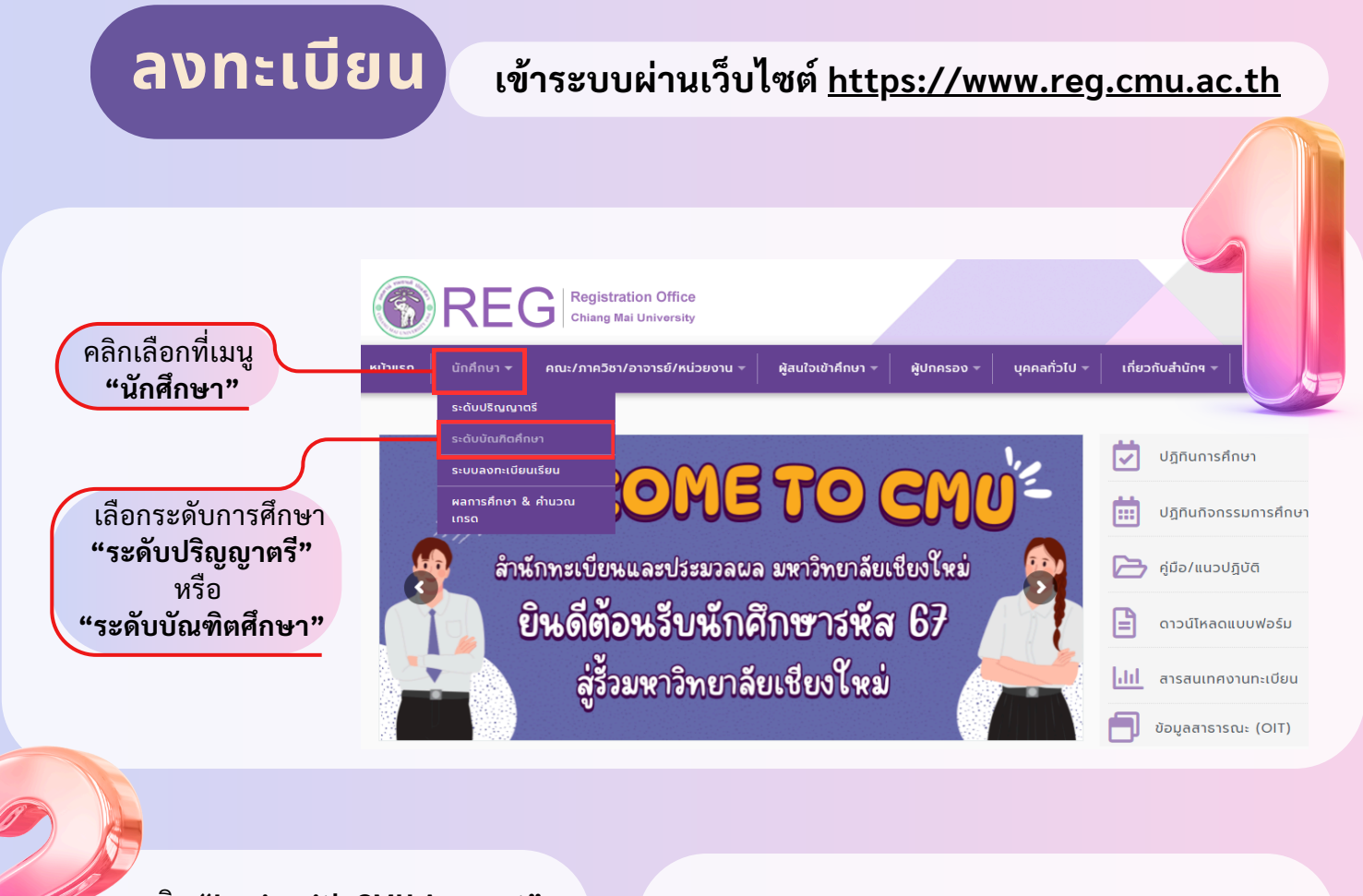

### คลิก "Login with CMU Account"

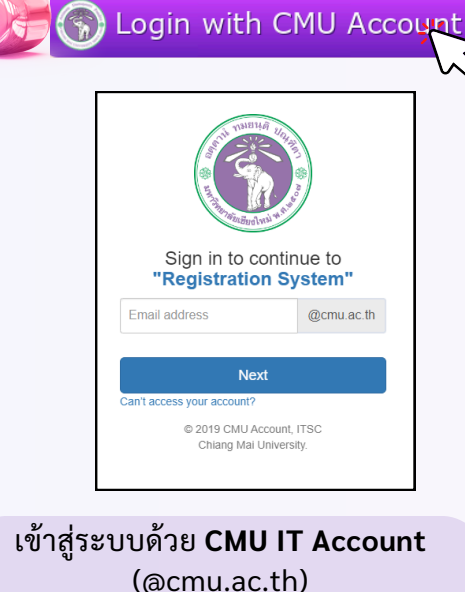

### 🖍 แบบประเมินความพึงพอใจ 🕘 ດາວພິໂສ » ระบบการจองขอรับคำปรึกษา (Reg-Clinic) » ระบบขอโอน ขอเทียบโอนหน่วยกิด » ระบบขอเอกสารสำคัญทางการศึกษา (Transcript หนังสือรับรองสถานภาพ ฯลฯ) » ระบบรายงานดัวคาดว่าจะสำเร็จการศึกษา (ภาคการศึกษาสุดท้ายที่จะสำเร็จการศึกษา) » ระบบตรวจสอบและแนะนำการลงทะเบียนกระบวนวิชาตามหลักสูตรเพื่อสำเร็จการศึกษา » ระบบจองห้องสอบ CMU-eGrad » ข้อบลส่วนตัว » การทำบัตรประจำตัวนักศึกษา คลิกเลือกที่เมนู » แก้ไขข้อมลทะเบียนประวัติ (คนไทย) "ลงทะเบียน/เพิ่ม/ ≫ ข้อความจากอาจารย์ที่ปรึกษา, คณะ, ภาควิชา » ลาพักการศึกษา เปลี่ยนตอนหลัง » ลาออกจากการเป็นนักศึกษา กำหนด" » ผลการเรียน (Grade GPA GPAX) » ดารางเรียน และกำหนดการสอบ » ค้นหากระบวนวิชาที่เปิดสอน » ลงทะเบียนเรียนกระบวนวิชา / ถอนกระบวนวิชา (ไม่ได้รับอักษรลำดับขั้น » ลงทะเบียนเพื่อใช้บริการของมหาวิทยาลัย » ลงทะเบียน.เพิ่มและเปลี่ยนตอนกระบวนวิชาผ่านภาควิชา » ลงทะเบียน/เพิ่ม/เปลี่ยนตอนหลังกำหนด » ลงทะเบียน/เพิ่ม/เปลี่ยนตอนหลังกำหนดเป็นกรณีพิเศษ » ลงทะเบียนน้อยกว่า/เกินกว่าข้อบังคับกำหนด

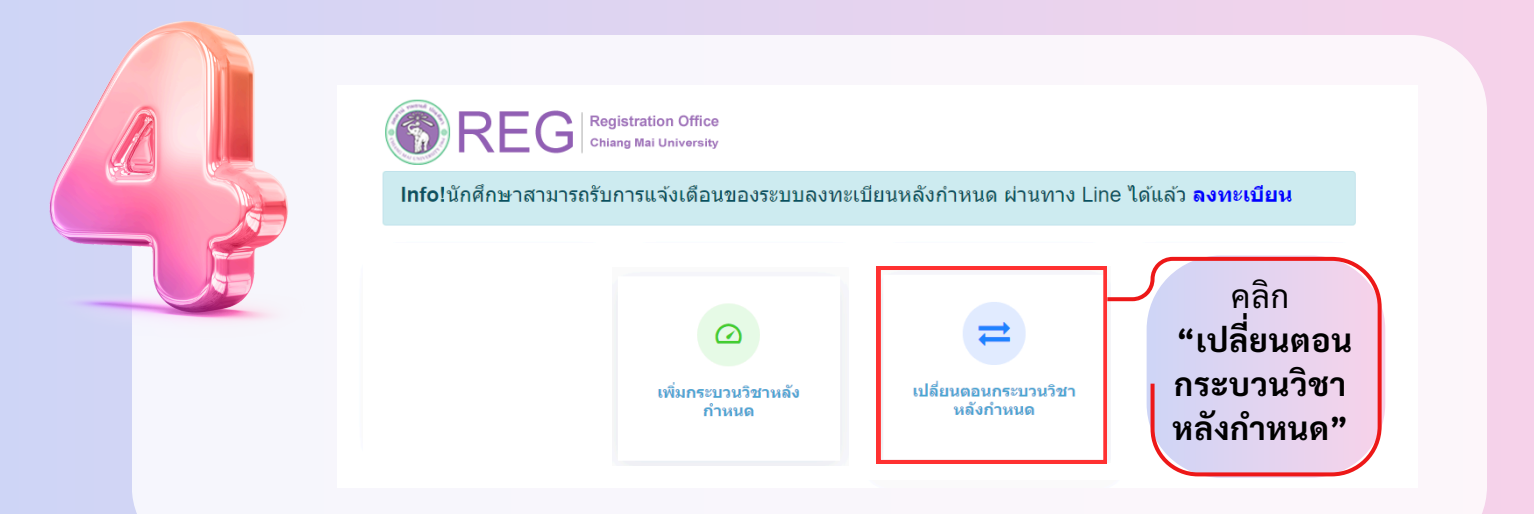

| บวบวิชาที่ลงท | เลือกกระบวนวิชาที่ต้องการ เ <b>ปลี่ยนตอน</b><br><sub>เซเมียน</sub> /Course 1-2567 |             |                       |
|---------------|-----------------------------------------------------------------------------------|-------------|-----------------------|
| ลำดับ/No.     | กระบวนวิชา/CourseNo                                                               | ตอน/Section |                       |
| 1             | 950701 - PUBLIC POLICY AND GOVERNANCE                                             | 701-000     | เลือกกระบวนวิชา/Click |
| 2             | 950702 - ECONOMICS FOR POLICY ANALYSIS                                            | 701-000     | เลือกกระบวนวิชา/Click |
| 3             | 950703 - RES DES & METOD FOR PP                                                   | 701-000     | เลือกกระบวนวิชา/Click |
| 4             | 950722 - GLO CLI POL & GOV                                                        | 701-000     | เลือกกระบวนวิชา/Click |
| 5             | 950789 - SEL TOP IN PUB POL                                                       | 701-000     | เลือกกระบวนวิชา/Click |
|               |                                                                                   | คลิก        | เพื่อเลือก            |

|                                                                                                    |                                       | 01                       | เลือกตอนใหม่     |        |  |  |  |
|----------------------------------------------------------------------------------------------------|---------------------------------------|--------------------------|------------------|--------|--|--|--|
| กระบวนวิชาที่แจ                                                                                                    | วังเปลี่ยน                            |                          |                  |        |  |  |  |
| สำดับ/No.                                                                                                    | กระบวนวิชา/CourseNo                   | Old Section              | New Section      |        |  |  |  |
| 1                                                                                                    | 950701 - PUBLIC POLICY AND GOVERNANCE | 701-000                  | 701 ~ 0          | 00 ~ 👅 |  |  |  |
| การเปลี่ยนตอนกระบวมวิชาสามารถทำได้คำร้องละ ! กระบวนวิชาเท่านั้น<br>Request form for section change per l course<br>☑ ข้าพเจ้าใต้ตรวจสอบกระบวนวิชาที่เลือกเรียบร้อยแล้ว / I hereby certify that it is correct.<br>ยืนยันการเปลี่ยนตอนกระบวนวิชาหลังกำหนด/Submit |                                       |                          |                  |        |  |  |  |
|                                                                                                    | 02                                    | คลิก <b>เพื่อยืนยัน</b>  |                  |        |  |  |  |
|                                                                                                    | เมื่อยืนยันแล้ว ระบบจะ                | ะส่งแจ้งเตือนให้นักศึกษา | าทราบทาง CMU Mai | L      |  |  |  |

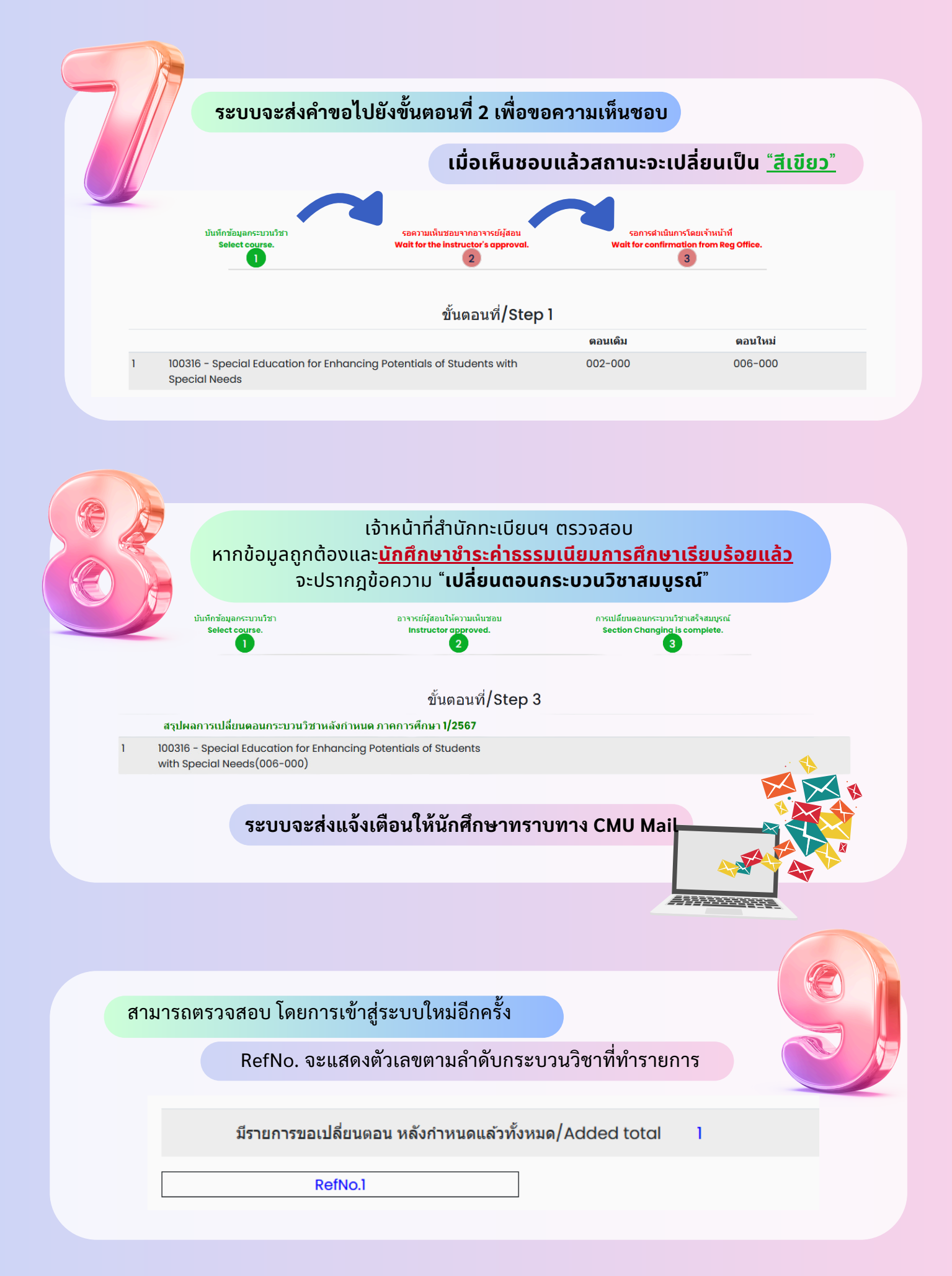

หมายเหตุ : ในวันสุดท้ายของการลงทะเบียนหลังกำหนดผ่านระบบออนไลน์ นักศึกษา สามารถทำรายการ ได้ถึง เวลา 23.59 น. เท่านั้น